コマンドプロンプトのフォントの変更方法

- C XUSersYdohiVAppDataWRowr X + 、
  Microsoft Windows [Version 10.0.22622.440]
  (c) Microsoft Corporation. All rights reserved.
  C:\Users\dohi>
  C:\Users\dohi>
  C:\Users\dohi>
  All rights reserved.
  All RICO
  Alt+F4
  設定
  Alt+F4
- (1) コマンドプロンプトのタイトルバーを右クリックし、「設定」をクリックします.

(2) 「コマンドプロンプト」をクリックします.

| 🔤 C:¥Users¥dohi¥AppData¥Roarr × 稔 設定                             | x + -                                                                                                    | - 0 X                   |  |
|------------------------------------------------------------------|----------------------------------------------------------------------------------------------------|-------------------------|--|
| =                                                                | スタートアップ                                                                                                    |                         |  |
| ┃ □ スタートアップ                                                      | 既定のプロファイル                                                                                                    | Vindows PowerShell      |  |
| ₩5 操作                                                            | [+] アイコンをクリックするか、新しい tab キーのパインドを入力すると表示されるプロファイルです。                                                                 |                         |  |
| ⊿ 外観                                                             | 既定のターミナル アプリケーション<br>[スタート] メニューや [ファイルをを指定して実行] ダイアログなど、既存のセッションなしでコマンドライン アプリ<br>ケーションを手行したションに動物すみやーンナル アプリケーション。 | lei Windows で自動的に選択する ~ |  |
| (3) 配色                                                           |                                                                                                    |                         |  |
| ロ レンダリング                                                         | コンピューターのスタートアップ時に起動<br>有効にすると、コンピューターの起動時にターミナルを起動できるようになります。                                                        |                         |  |
| <ul> <li>二二、二、二、二、二、二、二、二、二、二、二、二、二、二、二、二、二、二、二</li></ul>        | ターミナルの起動時<br>最初のターミナルの作成時に何が表示されるべきでしょうか。                                                                            | 既定のプロファイルでタブを開く ~       |  |
| <ul><li>♀ 既定值</li><li>➢ Windows PowerShell</li></ul>             | <b>起動モード</b><br>ターミナルが起動時にどのように表示されるか。フォーカスすると、タブとタイトル パーが非表示になります。                                                  | 既定                      |  |
| לדעםד איקב                                                       | 新しいインスタンスの動作<br>新しい端末インスタンスを既存のウィンドウにアタッチする方法を制御します。                                                                 | 新しいウィンドウを作成する ~         |  |
| <ul> <li>Azure Cloud Shell</li> <li>+ 新しいプロファイルを追加します</li> </ul> | <b>起動サイズ</b><br>最初の読み込み時にウィンドウに表示される行と列の数。文字数で計測されます。                                                                | ~                       |  |
| 袋 JSON ファイルを開く                                                   |                                                                                                    | 保存 変更を破棄する              |  |

# (3) 「外観」をクリックします.

| I C:¥Users¥dohi¥AppData¥Roarr X 說 設定                | x + -                                                                                             | D    | × |
|-----------------------------------------------------|---------------------------------------------------------------------------------------------------|------|---|
| =                                                   | コマンド プロンプト                                                                                        |      |   |
| □ スタートアップ                                           | 起動時にシェルに渡すタイトルとして、プロファイル名を置き換えます。                                                                 |      | ~ |
| Nos 操作                                              | このプロファイルを管理者として実行する                                                                               |      |   |
| ✔ 外観                                                | 有効に少なくプログイカが高さを増加アークカルプランドプで自動的に用さみ少。次年のプランドプが以に自体増加してくませんでいる場合は、この<br>ウインドウで開きます。                |      |   |
| ③ 配色                                                | ドロップダウンからプロファイルを非表示にする                                                                            |      |   |
| 旦 レンダリング                                            | 有効にした場合、ノロノアイルはノロノアイルの一覧に表示されません。これを使用すると、既定のノロノアイルや動的に生成されたノロノアイルを設定<br>ファイルに残したまま非表示にすることができます。 |      |   |
| □□□ 操作                                              |                                                                                                   |      |   |
| プロファイル                                              | 追加の設定                                                                                             |      |   |
| ◎ 既定値                                               | 外觀                                                                                                |      | > |
| Windows PowerShell                                  |                                                                                                   |      |   |
| 📔 בידע לעבע איז איז איז איז איז איז איז איז איז איז | 詳細設定                                                                                              |      | > |
| Azure Cloud Shell                                   |                                                                                                   |      |   |
| 十 新しいプロファイルを追加します                                   | ⑦ プロファイルの削除                                                                                       |      |   |
| 袋 JSON ファイルを開く                                      | 保存 変更                                                                                             | を破棄す | 3 |

# (4) フォントフェイスの右端をクリックします.

| 200<br>2   | C:¥Users¥dohi¥AppData¥Roarr × 😥 | ; 設定 × + ×                                                     | -             | - 0    | × |
|------------|---------------------------------|----------------------------------------------------------------|---------------|--------|---|
| ≡          |                                 | コマンド プロンプト › 外観                                                |               |        |   |
| G          | スタートアップ                         | Windows Terminal<br>Convright (c) Microsoft Corporati          |               |        |   |
| <b>P</b> 2 | 操作                              | on                                                             |               |        |   |
| ß          | 外観                              | C:\Windows\Terminal>                                           |               |        |   |
| 6          | 配色                              |                                                                |               |        |   |
|            | レンダリング                          |                                                                |               |        |   |
|            | 操作                              | 配色                                                             | Campbell      | ~      |   |
| プロ         | ファイル                            | 使用する配色の名前。                                                     | •             | ~      |   |
| ٢          | 既定值                             | フォントフェイス の                                                     | Cascadia Code | `      |   |
| λ          | Windows PowerShell              |                                                                | すべてのフォントの表示   |        |   |
|            | コマンド プロンプト                      | フォントサイズ 5<br>フォントのサイズ (ポイント単位)。                                | 12            | ~ ~    |   |
|            | Azure Cloud Shell               |                                                                |               |        |   |
| +          | 新しいプロファイルを追加します                 | フオントの太さ<br>指定されたフォントの太さ(ストロークの軽さまたは重さ)を設定します。                  | 標準            | ~      |   |
|            |                                 | レトロ ターミナルの効果<br>有効にすると、光彩テキストやスキャン ラインなどのレトロ ターミナル 効果が有効になります。 |               | 7 ح    | > |
| 礅          | JSON ファイルを開く                    |                                                                | 保存 変          | 更を破棄する | 5 |

#### 

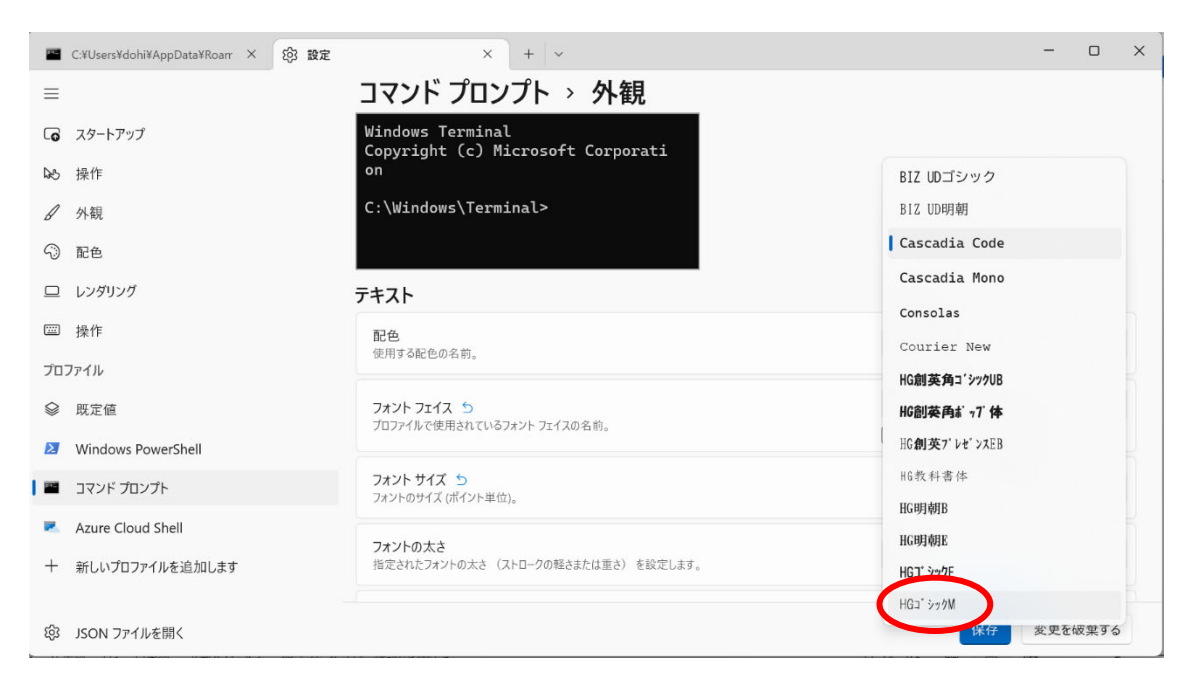

### (6) 「保存」をクリックします.

| I C:¥Users¥dohi¥AppData¥Roarr × 🐯 設定 | × + ~                                                   | -             | D     | ×   |
|--------------------------------------|---------------------------------------------------------|---------------|-------|-----|
| ≡                                    | コマンド プロンプト > 外観                                         |               |       |     |
| □ スタートアップ                            | Windows Terminal<br>Copyright (c) Microsoft Corporation |               |       |     |
| ₩5 操作                                | C:¥Windows¥Terminal>                                    |               |       |     |
| ✔ 外観                                 |                                                         |               |       |     |
| ③ 配色                                 |                                                         |               |       |     |
| ロ レンダリング                             | -<br>テキスト                                               |               |       |     |
| 圖 操作                                 | 配色<br>使用于Z和在の名前                                         | Campbell      | ÷     |     |
| プロファイル                               | 使用99時世の名削。                                              |               |       |     |
| ◎ 既定値                                | フォントフェイス ち                                              | HG⊐* シックM     | ~     |     |
| Windows PowerShell                   | ノロノアイルで使用されているノオントノエイズの名前。                              | 🥏 すべてのフォントの表示 |       |     |
| אידב 🖬 איד איד                       | <b>フォントサイズ ら</b><br>フォントのサイズ (ポイント単位)。                  | 12            | ~ ~   |     |
| Azure Cloud Shell                    | 7+250**                                                 | (             |       | ٦ I |
| 十 新しいプロファイルを追加します                    | 指定されたフォントの太さ(ストロークの軽さまたは重さ)を設定します。                      | 標準            | ~     |     |
| 袋 JSON ファイルを開く                       |                                                         | 保存。多更         | を破棄する |     |

「×」をクリックし、タブを閉じます.

| 🖀 C:¥Users¥dohi¥AppData¥Roarr × 铰 設定            | × + -                                                   |             | -    |       | × |
|-------------------------------------------------|---------------------------------------------------------|-------------|------|-------|---|
| $\equiv$                                        | コマンド プロンプト > 外観                                         |             |      |       |   |
| □ スタートアップ                                       | Windows Terminal<br>Copyright (c) Microsoft Corporation |             |      |       |   |
| 125 操作                                          | C:¥Windows¥Terminal>                                    |             |      |       |   |
| ✔ 外観                                            |                                                         |             |      |       |   |
| (2) 配色                                          |                                                         |             |      |       |   |
| ロ レンダリング                                        |                                                         |             |      |       | 1 |
| ☺ 操作                                            | 配色                                                      | Campbell    |      | Ŷ     |   |
| プロファイル                                          | 使用する配色の名前。                                              |             |      |       |   |
| ◎ 既定値                                           | フォントフェイス 5                                              | HG⊐° シックM   |      | ~     |   |
| Windows PowerShell                              | JUJ TIV CEMERICUS JUT TIX WE HIS                        | すべてのフォントの表: | 示    |       |   |
| ביאר אלע דער דער דער דער דער דער דער דער דער דע | フォント サイズ 5<br>フォントのサイズ (ボイント単位)。                        |             | 12 ^ | · · · |   |
| Azure Cloud Shell                               |                                                         |             |      |       |   |
| 十 新しいプロファイルを追加します                               | ノオノトのみと<br>指定されたフォントの太さ(ストロークの軽さまたは重さ)を設定します。           | 標準          |      | ~     |   |
| 総 JSON ファイルを開く                                  |                                                         | 保存          | 変更を研 | 波棄する  |   |

# (8) バックスラッシュが¥で表示されるようになります.

| C:¥Users¥dohi¥AppData¥Roar × + ~                                                              | - | 0 | × |
|-----------------------------------------------------------------------------------------------|---|---|---|
| Microsoft Windows [Version 10.0.22622.440]<br>(c) Microsoft Corporation. All rights reserved. |   |   |   |
| C:¥Users¥dohi>                                                                                |   |   |   |
|                                                                                               |   |   |   |
|                                                                                               |   |   |   |
|                                                                                               |   |   |   |
|                                                                                               |   |   |   |
|                                                                                               |   |   |   |
|                                                                                               |   |   |   |
|                                                                                               |   |   |   |
|                                                                                               |   |   |   |
|                                                                                               |   |   |   |
|                                                                                               |   |   |   |
|                                                                                               |   |   |   |
|                                                                                               |   |   |   |